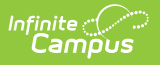

# **Post to Course/Section**

Last Modified on 01/23/2025 12:56 pm CST

Tool Search: Activity Monitor, Activity Dashboard

- Manual Post to Course Section
- Auto-Post to Course Section

The Post to Course Section feature allows you to associate an activity with a Course and Section and update the roster once the activity is in one of these statuses:

- Registration Open
- Registration Closed
- Active Registration Open
- Active Registration Closed
- Ready
- Approved

Posting to a Course Section is done for activities appearing on the Current or Upcoming tabs of the Activity Monitor.

Posting registered students to a Course Section allows you to track attendance using Campus Instruction and puts the activity on the student's schedule.

Only students who have the Registration Confirmed checkbox marked can be added to a Course Section roster. The students must have just one primary enrollment.

| d Indiv | ridual Studer | nts Registration Confirmation | Process          | Expand Detail     | ls                         | R                         | egistration Status      |              |
|---------|---------------|-------------------------------|------------------|-------------------|----------------------------|---------------------------|-------------------------|--------------|
| Type to | o search by   | r name                        |                  | OFF               |                            |                           | All                     | •            |
|         | Select        | Student                       | Student<br>Grade | Payment<br>Status | Required Forms<br>Complete | Registration<br>Confirmed | Option Purchased        |              |
|         |               |                               | T                |                   |                            |                           |                         |              |
| +       |               | Baum, Mary (#161900001) 🗈     | 11               | PAID              |                            |                           | Film Club               |              |
| +       |               | Cressman, Lorie (#767) 🗈      | 10               | PAID              |                            |                           | Film Club               | View Receipt |
| +       |               | Cullen, Paris (#109428) 🗐     | 10               |                   |                            | 0                         | Select Purchase Details |              |
| +       |               | Story, Hunter (#15450002)     | 10               | PAID              |                            |                           | Film Club               | View Receipt |

Posting to a Course Section can be done manually or automatically.

### **Manual Post to Course Section**

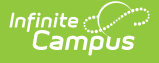

Students are manually added to a section roster by selecting Manual Post to Course Section from the Post to Course Section dropdown list.

If students are added to the Activity Registration roster after the initial section roster is updated, you can complete the following steps again, and Campus will update the section roster for the newly added students.

 Once the activity has the proper status, choose Manual Post to Course Section from the Post to Course Section dropdown list.

### Result

The Post to Course Section area displays.

Click here to expand...

| Tota<br>Studer              | l Pa<br>Its Co     | 2 4<br>syment Form<br>mplete Complete |                  | Auto Form Lock () |                            | Post to Co<br>Manual      | urse Section 3<br>Post to Course Section 🔹 |
|-----------------------------|--------------------|---------------------------------------|------------------|-------------------|----------------------------|---------------------------|--------------------------------------------|
| <b>id Indivi</b><br>Type to | dual Stude         | nts Registration Confirmation Proce   | 55               | Expand Details    |                            | Registrati                | ion Status                                 |
|                             | Select             | Student                               | Student<br>Grade | Payment Status    | Required Forms<br>Complete | Registration<br>Confirmed | Option Purchased                           |
|                             |                    | Ţ                                     |                  |                   |                            |                           | <b>T</b>                                   |
| +                           |                    | Baum, Mary (#161900001) 🖹             | 11               | PARTIAL REFUND    |                            |                           | Select Purchase Details                    |
| +                           |                    | Cressman, Lorie (#767) 🗈              | 10               | PAID              |                            |                           | Film Club View Receipt                     |
| +                           |                    | Cullen, Paris (#109428) 🛋             | 10               | REFUND            |                            |                           | Select Purchase Details                    |
| +                           |                    | Story, Hunter (#15450002) 🗈           | 10               | PAID              |                            |                           | Film Club View Receipt                     |
| Remov                       | e<br>1 ⊧<br>Course | H 25 VStudents per page               |                  |                   |                            |                           | 1 - 4 of 4 Studer                          |
|                             | gh                 | <b>A</b>                              |                  | 0 miles           |                            |                           |                                            |
| rison Hi                    | ſ                  | Course                                |                  | v section         |                            | Clea                      | r                                          |
| rison Hi<br>Calenda         |                    |                                       |                  |                   |                            |                           |                                            |

- 2. Select the Calendar, Course and Section.
- 3. Click the **Preview Section Roster** button.

A preview message displays.

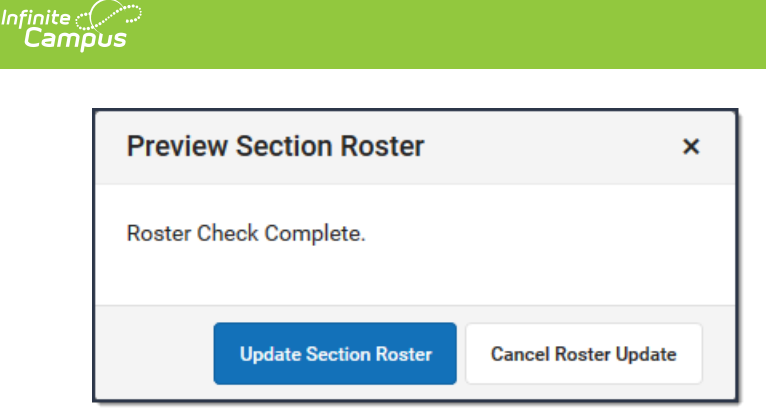

If there are students who cannot be added to the roster, their names display on the preview message. This could include students who do not have a primary enrollment. After reviewing these students and correcting any issues, you can complete these steps again to append these students to the section roster.

Click here to expand...

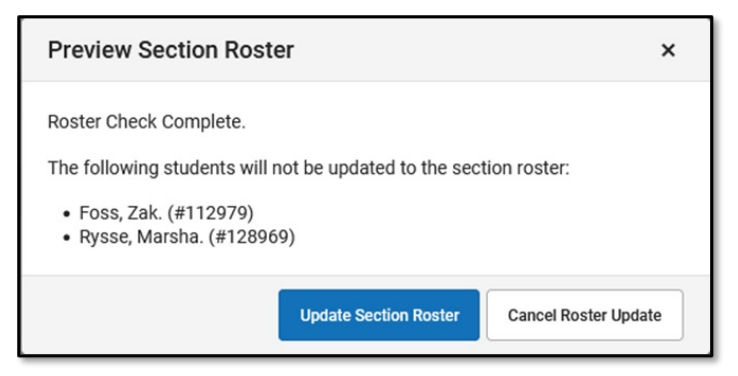

4. Click the **Update Section Roster** button.

### Result

A confirmation message displays.

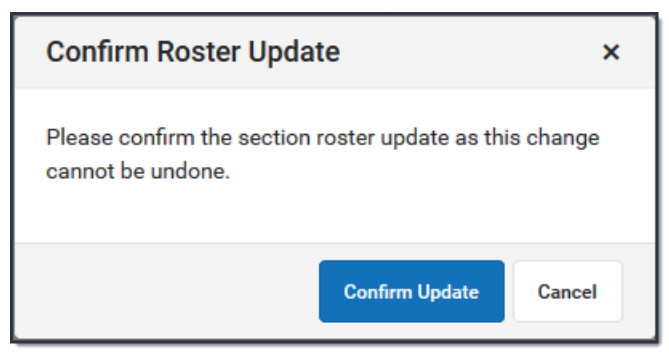

5. Click the **Confirm Update** button. **Result** 

Campus updates the Section Roster. • Click here to expand...

| Print Options                  |                    |                        |                |          |                                                                                    |       |        |     |     |          |
|--------------------------------|--------------------|------------------------|----------------|----------|------------------------------------------------------------------------------------|-------|--------|-----|-----|----------|
|                                |                    |                        |                |          | Active Students                                                                    |       |        |     |     |          |
| Active Students: 3             | Males:2<br>Females | Grade (<br>s:1 Grade ( | 04: 1<br>05: 2 |          |                                                                                    |       |        |     |     |          |
| Name                           | Gender             | DOB                    | Start Date     | End Date | Home Phone, Address and Guardian(s)                                                | Flags | Health | IEP | PLP | Document |
| 05 Campus, Harry<br>#171000003 | м                  | 09/15/2012             |                |          | (952)555-7854 Mary Campus<br>1234 109th Ave NE<br>Blaine, MN 55449                 |       |        |     |     |          |
| 04 Campus, Ian<br>#171000004   | М                  | 09/15/2012             |                |          | (952)555-7854 Mary Campus<br>1234 109th Ave NE<br>Blaine, MN 55449                 |       |        |     |     |          |
| 05 Metz, Virginia<br>#123715   | F                  | 08/19/2012             |                |          | (555)555-7177 Mayling Metz<br>1267 Mackubin Ave N Stefano Metz<br>Blaine, MN 55449 |       |        |     |     |          |

## **Auto-Post to Course Section**

If the option Auto-Post to Course Section is selected, students are automatically added to the section when the Registration Confirmed checkbox is marked and the activity has been saved.

It may take up to a minute after the Registration Confirmed checkbox is marked AND the roster has been saved before the student appears in the section roster.

When Auto-Post to Course Section is selected, the Registration Confirmation Process toggle is automatically turned on. The Registration Confirmed checkbox will be marked for participants who have made payment and completed all forms (the Payment Status will appear as PAID, and the Required Forms Complete checkbox will be marked).

1. Once the activity has the proper status, choose **Auto-Post to Course Section** from the Post to Course Section dropdown list.

### Result

Campus

The Registration Confirmation Process toggle is turned ON and the Post to Course Section area displays.

Click here to expand...

Metz, Virginia (05) 123715

| dd Indiv                   | idual Studer                     | vts                    | Registration Confirmation Process |                  | Expand Details  |                            | Registrati                | ion Status      |                        |          |
|----------------------------|----------------------------------|------------------------|-----------------------------------|------------------|-----------------|----------------------------|---------------------------|-----------------|------------------------|----------|
| Type to                    | o search by                      | r name 💌               |                                   |                  | OFF             |                            | All                       |                 |                        | ۲        |
|                            | Select                           | Student                |                                   | Student<br>Grade | Payment Status  | Required Forms<br>Complete | Registration<br>Confirmed | Option Purchase | ۶đ                     |          |
|                            |                                  |                        | T                                 |                  |                 |                            |                           |                 |                        | <b>T</b> |
| +                          |                                  | Baum, Mary (#161900    | 0001) 🗎                           | 11               | PARTIAL REFUND  |                            |                           | Select Purchas  | se Details             |          |
| +                          |                                  | Cressman, Lorie (#76   | 7) 🗈                              | 10               | PAID            |                            |                           | Film Club       | View Rec               | ceipt    |
| +                          | 0                                | Cullen, Paris (#10942) | 8) 🛋                              | 10               | REFUND          |                            |                           | Select Purchas  | se Details             |          |
| Ŧ                          | 0                                |                        |                                   |                  |                 |                            |                           |                 |                        |          |
| +                          |                                  | Story, Hunter (#15450  | 002) 🗐                            | 10               | PAID            | 8                          |                           | Film Club       | View Rec               | ceipt    |
| +<br>Remov                 | Ne 1 >                           | Story, Hunter (#15450  | 002) 🕼<br>dents per page          | 10               | PAID            |                            |                           | Film Club       | View Rec<br>1 - 4 of 4 | studer   |
| +<br>Remov                 | re 1 +                           | Story, Hunter (#15450  | 002) 🕼<br>dents per page          | 10               | PAID            |                            | 2                         | Film Club       | View Rec<br>1 - 4 of 4 | Stude    |
| +<br>Remov                 | re<br>1 ><br>Course              | Story, Hunter (#15450  | 002) 🗊<br>dents per page          | 10               | PAID            |                            | 2                         | Film Club       | View Red<br>1 - 4 of 4 | Stude    |
| + Remov K 4 OSt to Calenda | re<br>1 +<br>Course<br>igh<br>ar | Story, Hunter (#15450  | 002) 🕼<br>dents per page          | 10               | PAID<br>Section |                            | Clear                     | Film Club       | View Rec<br>1 - 4 of 4 | Studer   |

- 2. Select the **Calendar**, **Course** and **Section**.
- 3. Click the Save or Save & Stay button.

### Result

Infinite Campus

Students who already have the **Registration Confirmed** checkbox marked are automatically placed in the section roster.

As students are added to the activity and their registrations are confirmed, they will be added to the section roster.

### **Preview Section Roster**

If students' names appear on the preview message after clicking the **Preview Section Roster** button, it means there is an issue with their enrollment, or their registration has not been confirmed.

| Issue | How do I fix it? |
|-------|------------------|
|       |                  |

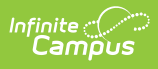

| The registration has not been confirmed. | <ol> <li>Ensure payment has been made for<br/>the student and the <b>Payment</b><br/><b>Status</b> is PAID.</li> <li>The forms for the student have a<br/>status of <b>Completed</b> and<br/>the <b>Required Forms Complete</b><br/>checkbox is marked.</li> <li>The <b>Registration Confirmed</b> checkbox<br/>will be marked automatically if <b>Auto-</b><br/><b>Post to Course Section</b> is selected<br/>from the <b>Post to Course Section</b><br/>dropdown list.</li> </ol>                                                                                                    |
|------------------------------------------|----------------------------------------------------------------------------------------------------|
| <text><text><text></text></text></text>  | <ol> <li>Resolve the enrollment issue.</li> <li>Choose the Activity Monitor tool and<br/>click the <b>Roster</b> button for the<br/>activity with the warning.</li> <li>If the <b>Payment Status</b> is PAID and<br/>the <b>Required Forms Complete</b><br/>checkbox is marked, the student<br/>will <b>NOT</b> be automatically<br/>appended to the section roster even<br/>though Auto-Post to Course Section<br/>is selected.</li> <li>Scroll down to the <b>Post to Course</b><br/><b>Section</b> area. Click the <b>Preview</b><br/><b>Section Roster</b> button, click<br/><b>Update Section Roster</b> and then<br/>click <b>Confirm Update</b>.</li> <li>Save.</li> <li>After all enrollment issues have been<br/>resolved and the students have been<br/>posted manually, the warning messages<br/>no longer display.</li> </ol> |